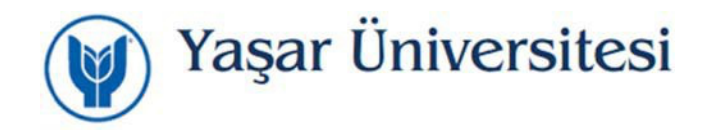

## Yaşar Web Mail Sistemi Üzerinden Şifre Değiştirme

https://mail.yasar.edu.tr adresi üzerinden mail sistemine giriş yaptığınızda sağ köşede bulunan

Ayarlar/Seçenekler giriniz.

| Posta | Takvim    | Kişiler | Görevler         |                           | Ŧ        | ø |
|-------|-----------|---------|------------------|---------------------------|----------|---|
|       |           |         |                  | Yenile                    |          |   |
|       | ← YANITLA |         | <del> </del> ΤÜΝ | Otomatik yanıtları ayarla |          |   |
|       |           |         |                  | Görüntü aya               | rları    |   |
|       |           |         |                  | Uygulamalar               | rı yönet |   |
|       |           |         |                  | Çevrimdışı a              | yarlar   |   |
|       |           |         |                  | Temayı deği               | ştir     |   |
|       |           |         |                  | Parolayı değ              | iştir    |   |
|       |           |         |                  | Seçenekler                |          |   |

Hesap altında bulunan **Parolanızı Değiştirin** linkine tıklayınız.

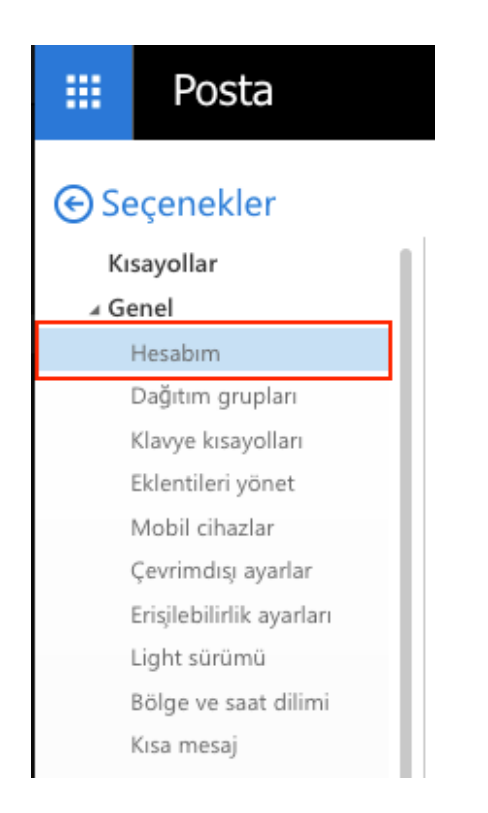

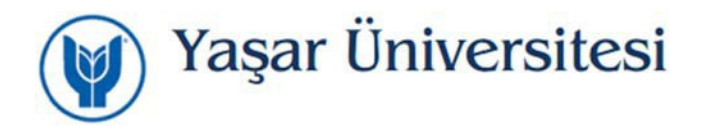

Parolayı değiştir ekranında yeni parolanızı girerek değiştirebilirsiniz.

Parolanızı değiştirin

Posta kutusu kullanımı

3.17 GB kullanılıyor. 5.00 GB'a ulaştığınızda posta gönderemeyeceksiniz.

Şifre değiştirme süresi dolan hesaplarınızı kampüs dışından <u>https://mail.yasar.edu.tr</u> adresi üzerinden mail sistemine giriş yaparak değiştirebilirsiniz.

| ✓ Kaydet 🛛 🗙                                          | At                                                                                                    |
|-------------------------------------------------------|----------------------------------------------------------------------------------------------------|
| Parolayı de <b>ğ</b>                                  | i <b>ş</b> tir                                                                                                  |
| Geçerli parolanızı girin,<br>yazın.                   | yeni bir parola yazın ve ardından onaylamak için parolayı tekrar                                                |
| Kaydettikten sonra kulla<br>gerekebilir. Parolanız ba | anıcı adı ve parolanızı yeniden girerek tekrar oturum açmanız<br>ışarıyla değiştirildiğinde bildirim alırsınız. |
| E-posta adresi:                                       |                                                                                                    |
| Geçerli parola:                                       |                                                                                                    |
| Yeni parola:                                          |                                                                                                    |
| Yeni parolayı onayla:                                 |                                                                                                    |
|                                                       |                                                                                                    |
|                                                       |                                                                                                    |

Yaşar Web Mail Sistemi Üzerinden Şifre Değiştirme YAŞAR ÜNİVERSİTESİ BİLGİ İŞLEM MÜDÜRLÜĞÜ

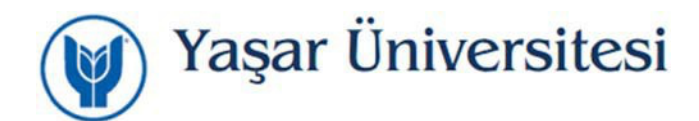

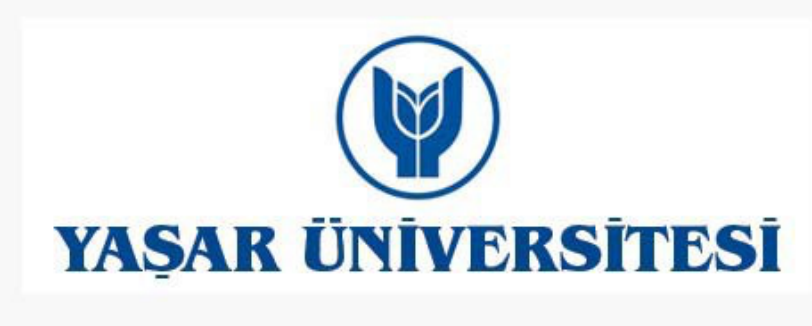

Your password has been changed. Click OK to sign in with your new password.

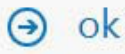